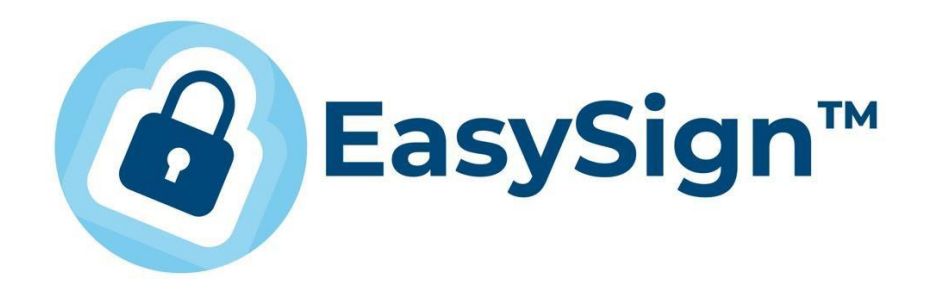

EasySign 2.5.6.– Ghid de instalare și utilizare folosind certificate digitale cu cheie criptografică păstrată pe dispozitiv securizat de tip token

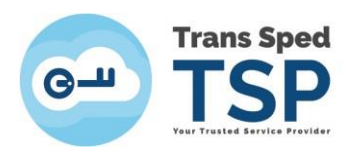

## Cuprins

| 1. Introducere                                   | 3  |
|--------------------------------------------------|----|
| 2. Cerințe                                       | 3  |
| 3. Instalarea aplicației                         | 3  |
| 4. Licențierea aplicației                        | 6  |
| 5. Semnarea unui document în format in .p7m/.p7s | 11 |
| 6. Semnarea unui document în format .pdf         | 15 |
| 7. Robotic                                       |    |
| 7.1. Oprirea serviciului de semnare automată     |    |

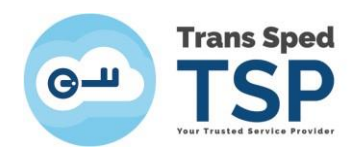

## 1. Introducere

Acest document furnizează instrucțiuni cu privire la instalarea aplicației EasySign, precum și pentru și utilizarea certificatului digital cu cheie criptografică păstrat pe dispozitiv securizat de tip token folosind aplicația EasySign pentru semnarea digitală a documentelor.

## 2. Cerințe

- ✓ Pentru a semna documentele, clienții trebuie să dețină un certificat valabil și nerevocat eliberat de Trans Sped.
- ✓ Pentru a instala aplicația EasySign, trebuie să fie activată/instalată componenta Microsoft .NET Framework versiunea minima 3.5.

NOTĂ! Acest ghid a fost elaborat utilizând versiunea 2.5.6 a aplicației EasySign și sistemul de operare Microsoft Windows 10.

### 3. Instalarea aplicației

• Pentru a descărca aplicația EasySign puteți accesa link-ul de mai jos:

https://ca.transsped.ro/Files/EasySign/EasySign2.5.6ROx86Setup.zip

- Pentru a instala aplicația trebuie să faceți dublu click pe fișierul de instalare, **Easysign Setup RO.msi.**
- În fereastra care se deschide, faceți click pe butonul Next pentru a instala aplicația EasySign.

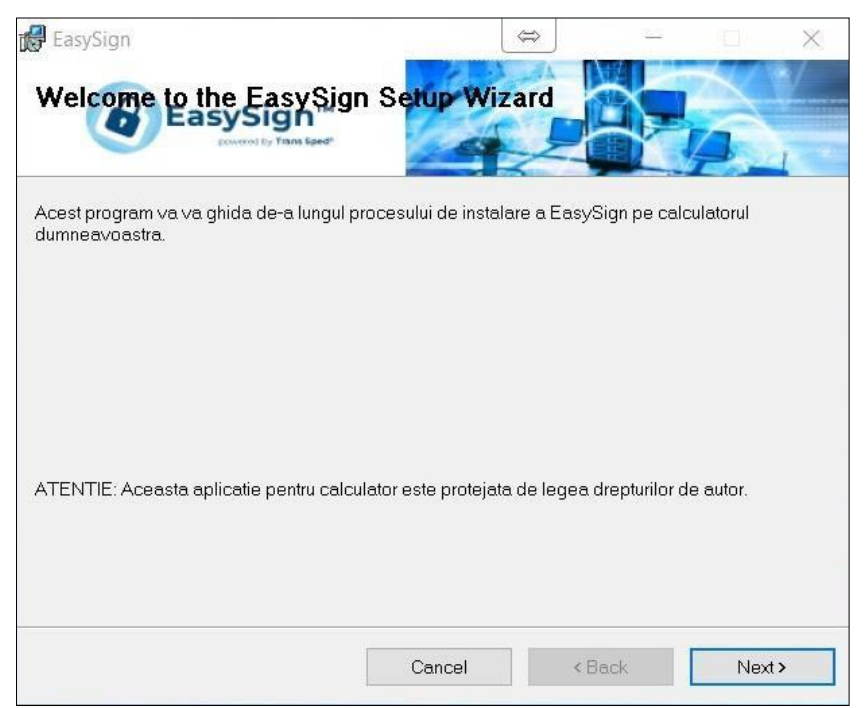

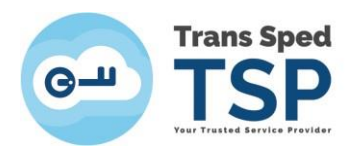

• Bifați opțiunea Everyone și faceți click pe butonul Next.

| 🛃 EasySign                                       |                       | \$             |                |             | ×   |
|--------------------------------------------------|-----------------------|----------------|----------------|-------------|-----|
| Select installation. Folder                      |                       |                |                | A           | ·/  |
| The installer will install EasySign to the foll  | lowing folder.        |                |                |             |     |
| To install in this folder, click "Next". To inst | all to a different fo | lder, enter it | t below or cli | ick "Browse | ə". |
| <u>F</u> older:                                  |                       |                |                |             |     |
| C.\Program Files (x86)\EasySign\Easy             | /Sign\                |                |                | Browse      |     |
|                                                  |                       |                |                | Disk Cost.  |     |
| Install EasySign for yourself, or for anyo       | ne who uses this      | computer:      |                |             |     |
| Everyone                                         |                       |                |                |             |     |
| 🔘 Just me                                        |                       |                |                |             |     |
|                                                  | Cancel                | ٢E             | lack           | Next        | >   |

• Dați din nou click pe **Next** și așteptați ca aplicația să se instaleze.

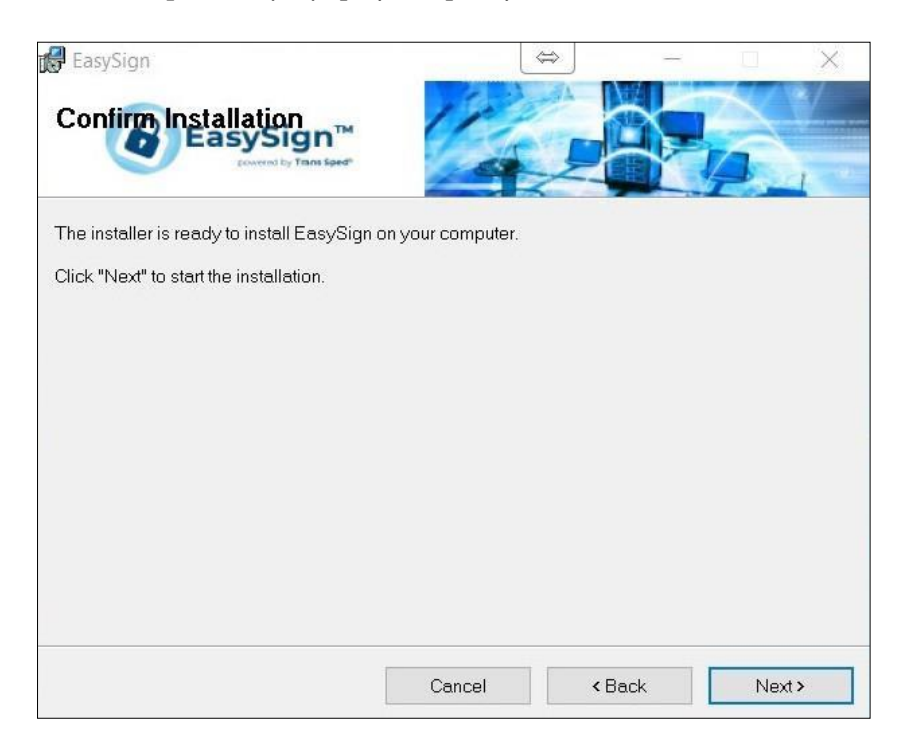

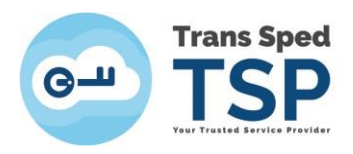

• În cele din urmă, faceți click pe butonul Close.

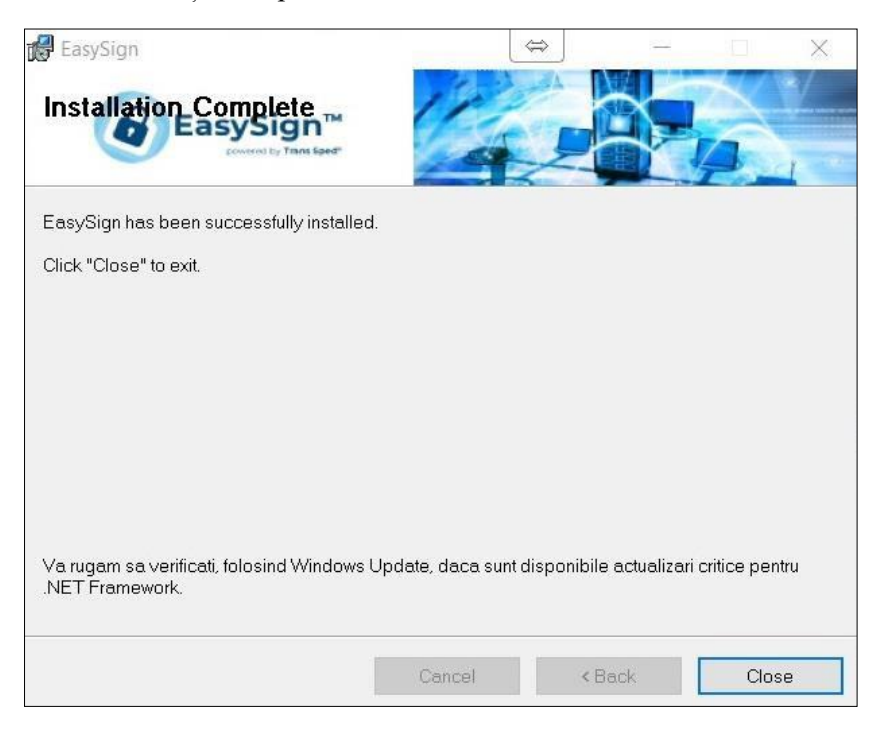

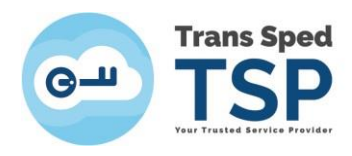

## 4. Licențierea aplicației

NOTE! Fișierele de licență trebuie instalate pentru a utiliza caracteristicile suplimentare ale aplicației EasySign. Aceste fișiere sunt trimise automat, prin e-mail, după achiziționarea licenței solicitate.

Licențele emise pe adresa dumneavoastră de email ar trebui instalate (trebuie să salvați atașamentele acestui mesaj pe computer).

| 📕   🖸 📜 🔻   Transsped                                                                                                    |               |                  | ↔                |              |
|----------------------------------------------------------------------------------------------------|---------------|------------------|------------------|--------------|
| ← → ✓ ↑ → Tra                                                                                                    | anssped       | × 0              | Search Transsped | ~            |
| A Quick access                                                                                                    | Name          | Date modified    | Туре             | Size         |
| A Quick access                                                                                                    | 🖳 License.p7m | 19/12/2019 10:59 | PKCS7 Signed Mes | 3 KB         |
| OneDrive                                                                                                    | License.xml   | 19/12/2019 10:59 | XML Document     | 1 KB         |
| <ul> <li>This PC</li> <li>3D Objects</li> <li>Desktop</li> <li>Documents</li> <li>Downloads</li> <li>Music</li> <li>Pictures</li> <li>Videos</li> </ul> |               |                  |                  |              |
| Local Disk (C:)                                                                                                    | <             |                  |                  |              |
| 2 items                                                                                                    |               |                  |                  | 8== <b>•</b> |

• Deschideți EasySign și din fereastra principală faceți click pe tab-ul **Operații Diverse** și selectați opțiunea **Despre aplicație**!.

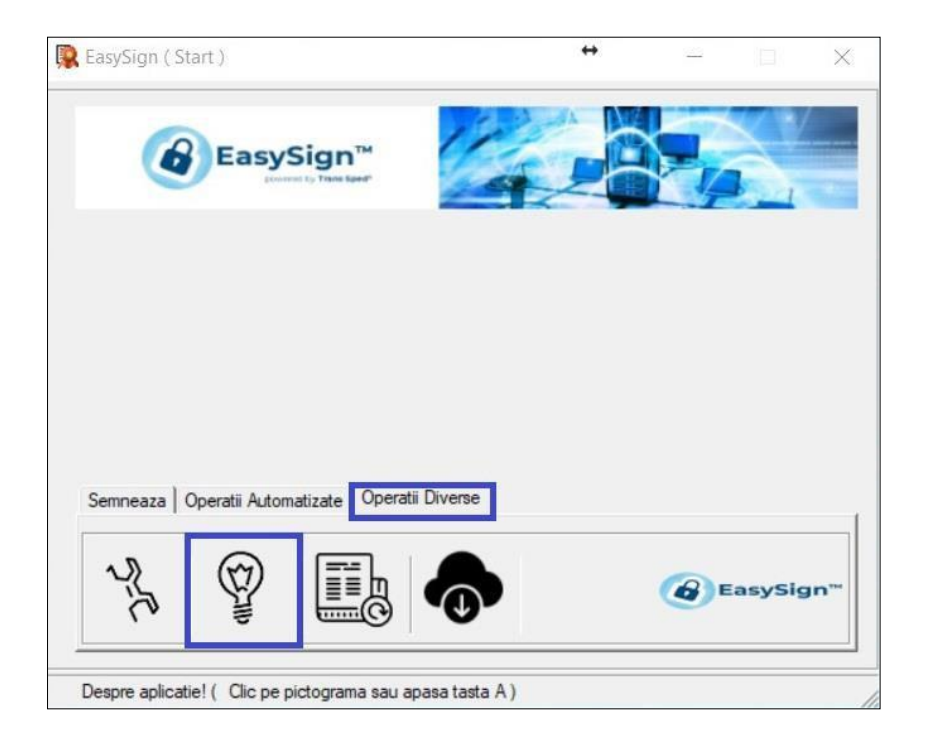

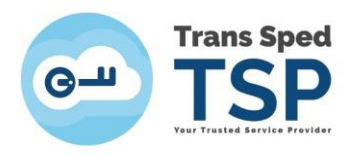

#### • Dați click pe Instalează fisiere licenta!

| EasySign      | ( Desp | re )            |                |            | ↔       | 17-28 |        | ×    |
|---------------|--------|-----------------|----------------|------------|---------|-------|--------|------|
| (             | 8      | EasySign        | TH             | 12         | K       |       | $\leq$ | /    |
| Anliantia     | Eas    | vesion (256)    |                | Producator | Energie |       |        |      |
| Apricatio     | Las    | , joign (2.0.0) |                | Troducator | Lusyong | ·     |        |      |
| APLICATI      | E NEL  | ICENTIATA!      |                |            |         |       |        | ^    |
| risierei      | e 110  | enta lipsesc.   | •              |            |         |       |        |      |
|               |        |                 |                |            |         |       |        |      |
|               |        |                 |                |            |         |       |        |      |
|               |        |                 |                |            |         |       |        |      |
|               |        |                 |                |            |         |       |        | 5    |
|               |        |                 |                |            |         |       |        |      |
|               |        |                 |                |            |         |       |        |      |
|               |        |                 |                |            |         |       |        |      |
| Citeste licer | ntal   | Instaleaza fis  | siere licental | 1          | Б       | ~     | 1      |      |
|               |        |                 |                |            |         | *     | Inc    | nide |
|               |        |                 |                |            | 1       |       |        | _    |
|               |        |                 |                |            |         |       |        |      |

• Vi se va solicita să selectați fișierul "License.xml", dați click pe OK.

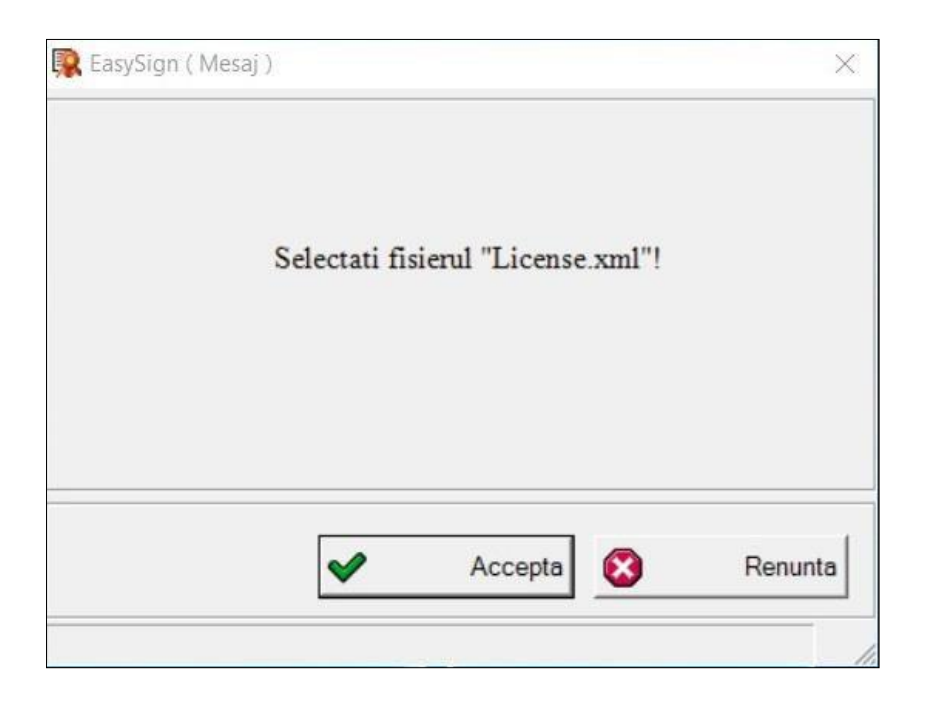

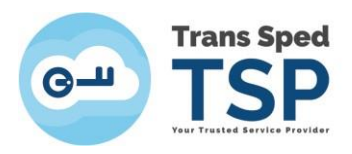

• Alegeți fișierul "License.xml" și dați click pe Open.

| Open                                          |                  |                      | >             |
|-----------------------------------------------|------------------|----------------------|---------------|
| > -> 🛧 🦲 « Users > User > Desktop > Transsped | ~ Ö              | Search Transsped     | م             |
| Organise 👻 New folder                         |                  |                      | - 💷 🔞         |
| This PC Name                                  | Date modified    | Туре                 | Size          |
| 3D Objects 📄 License.xml                      | 19/12/2019 10:59 | XML Document         | 11            |
| Desktop                                       |                  |                      |               |
| 付 Documents                                   |                  |                      |               |
| 🕹 Downloads                                   |                  |                      |               |
| h Music                                       |                  |                      |               |
| E Pictures                                    |                  |                      |               |
| 📓 Videos                                      |                  |                      |               |
| Local Disk (C:)                               |                  |                      |               |
| 🚔 Local Disk (D:)                             |                  |                      |               |
| Proceduri (\\192                              |                  |                      |               |
| SharedFolders (∧                              |                  |                      |               |
| File name:                                    | ~                | Extensible Markup La | anguage ( ' ∨ |
|                                               |                  | Open                 | Cancel        |

• Vi se va solicita să selectați fișierul "License.p7m", dați click pe OK.

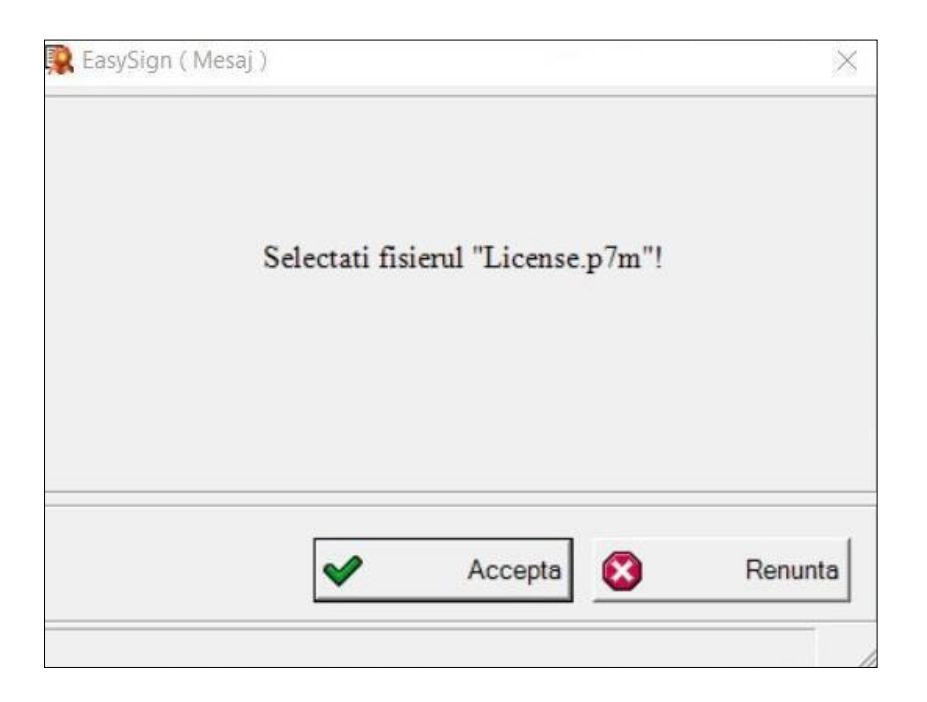

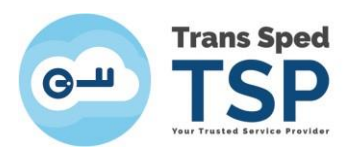

• Alegeți fișierul "License.p7m" și dați click pe **Open.** 

| Dpen Open                                          |                              |                  |                    | )                             |
|----------------------------------------------------|------------------------------|------------------|--------------------|-------------------------------|
| $\leftrightarrow \rightarrow \vee \uparrow $ Users | > User > Desktop > Transsped | ٽ ~              | Search Transsped   | م                             |
| Organise 👻 New folder                              |                              |                  | 855 ·              | - 💷 🔞                         |
| This PC                                            | Name                         | Date modified    | Туре               | Size                          |
| 3D Objects                                         | Ŗ License.p7m                | 19/12/2019 10:59 | PKCS7 Signed Mes.  | 3 k                           |
| Desktop                                            |                              |                  |                    |                               |
| Documents                                          |                              |                  |                    |                               |
| 🕹 Downloads                                        |                              |                  |                    |                               |
| Music                                              |                              |                  |                    |                               |
| Pictures                                           |                              |                  |                    |                               |
| 🔛 Videos                                           |                              |                  |                    |                               |
| Local Disk (C:)                                    |                              |                  |                    |                               |
| 🚔 Local Disk (D:)                                  |                              |                  |                    |                               |
| 🛫 Proceduri (\\192                                 |                              |                  |                    |                               |
| 🛫 SharedFolders (\ 🗸 <                             |                              |                  |                    |                               |
| File nam                                           | e: License.p7m               | ~                | PKCS7 Signed Messa | ige ( <mark>*.</mark> p7m   ~ |
|                                                    |                              |                  | Open               | Cancel                        |

• Veți primi un mesaj care vă va anunța că fișierele de licență au fost instalate cu succes, faceți click pe **OK** și reporniți aplicația **EasySign**.

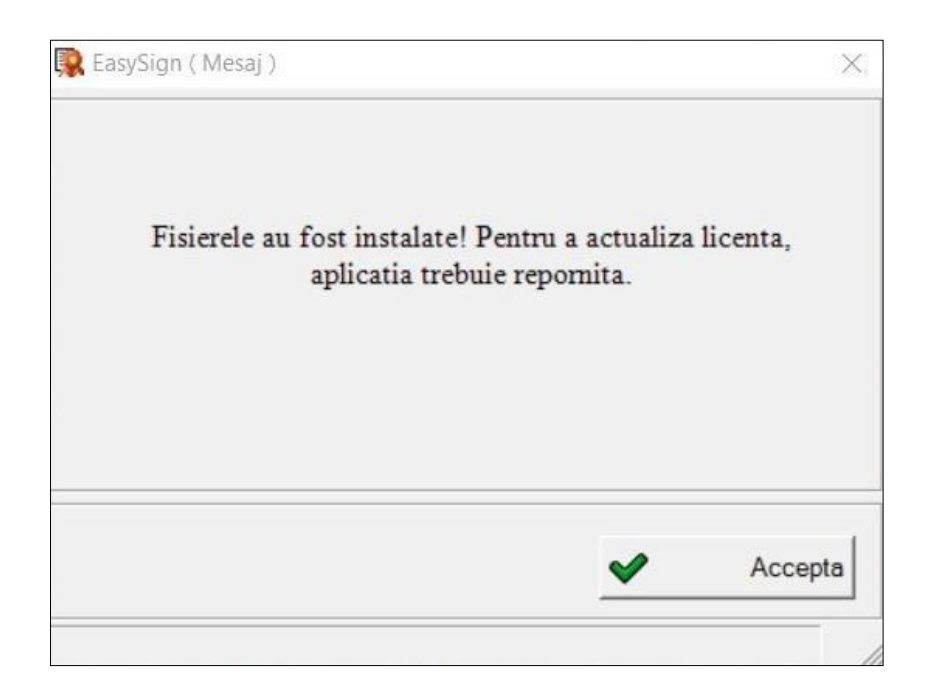

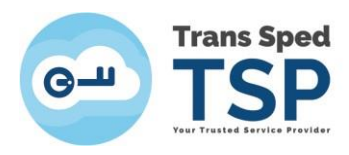

• După repornirea aplicației, din fereastra principală faceți click pe tab-ul **Operații Diverse** și selectați opțiunea **Despre aplicație**!.

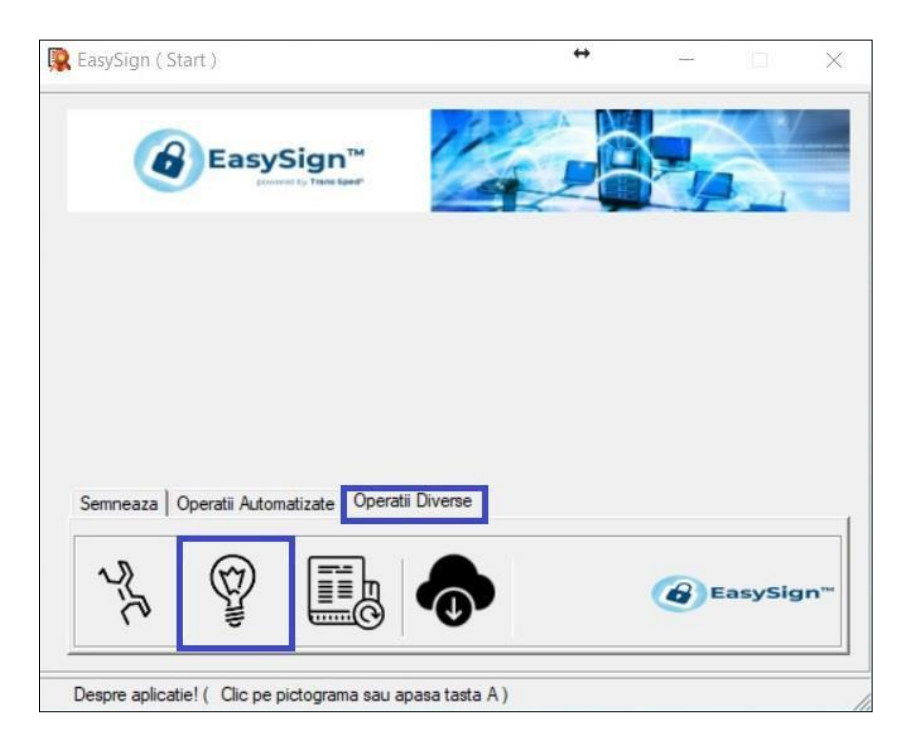

• Detaliile licenței dumneavoastră vor fi afișate aici, faceți click pe Close.

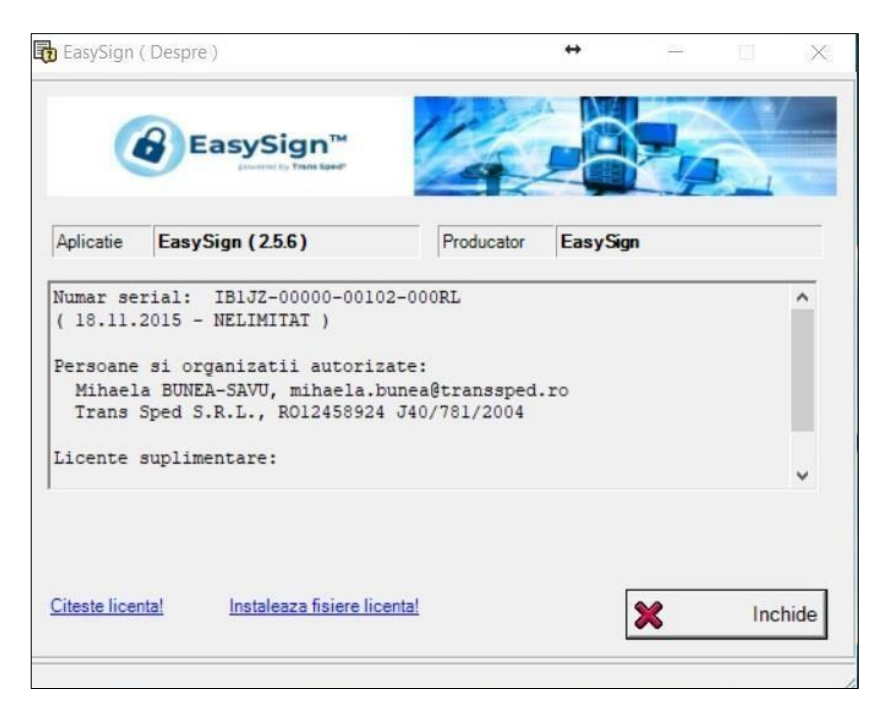

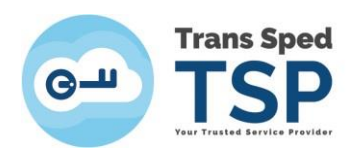

## 5. Semnarea unui document în format in .p7m/.p7s

• Opțiunea de a semna un document în format .p7m/.p7s poate fi schimbată accesând din meniul principal tab-ul **Operații diverse**, opțiunea **Configurează aplicație!**.

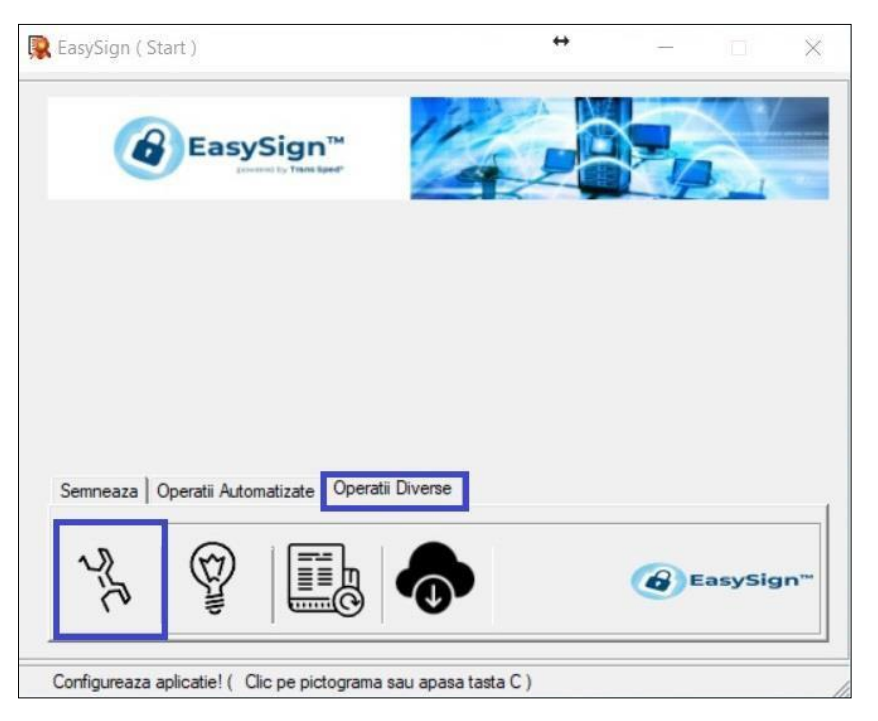

• Bifați căsuța "Folosește extensia ".p7s" pentru fișiere semnate dacă doriți ca documentul semnat să conțină externsia .p7s.

Dacă opțiunea este debifată documentele semnate vor avea extensia .p7m.

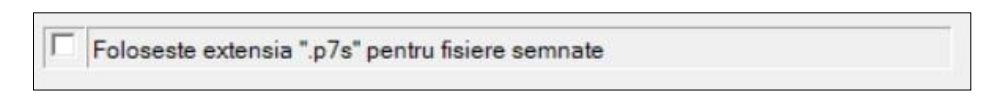

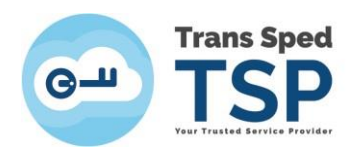

• Din fereastra principală dați click pe tab-ul **Semnează** și alegeți opțiunea **Semnează** document!.

| 🕵 EasySign ( Start )                            | +             | 7.77M |        | $\times$ |
|-------------------------------------------------|---------------|-------|--------|----------|
| EasySign <sup>TM</sup>                          |               |       |        |          |
|                                                 |               |       |        |          |
| Semneaza Operatii Automatizate Operatii Dive    | rse           |       |        | _1       |
|                                                 |               | 6 Eas | sySign | TM       |
| Semneaza document! ( Clic pe pictograma sau apa | asa tasta S ) |       |        |          |

• Dați click pe folderul galben din dreptul câmpului Document și selectați fișierul pe care doriți să îl semnați.

| Semneaza docum | nent )         |                     | +                   |                       |                                                                                                    | ×                  |
|----------------|----------------|---------------------|---------------------|-----------------------|----------------------------------------------------------------------------------------------------|--------------------|
| EasySi         | gn™ 💋          | 22                  |                     |                       | $\leq ?$                                                                                                    |                    |
| gamment by     | Tani Sed       | 4                   | 24                  | Ľ./-                  |                                                                                                    |                    |
| [              |                |                     |                     |                       |                                                                                                    |                    |
| 1              |                |                     |                     |                       |                                                                                                    |                    |
| [              |                |                     |                     |                       | •                                                                                                    |                    |
| Cosemnare      | T Adauga marca | a temporal          | a 🗆 Semi            | natura detas          | ata                                                                                                    |                    |
|                |                |                     |                     |                       |                                                                                                    |                    |
|                | Semneaza docum | Semneaza document.) | Semneaza document ) | Semneaza document.) ↔ | Semneaza document) $\leftarrow$<br>DESESSIONT<br>Cosemnare Cosemnare Adauga marca temporala Cosemnatura detas | Semneaza document) |

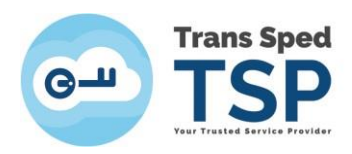

• Alegeți fișierul și dați click pe **Open**. În câmpul **Document** va apărea calea către locația fișierului pe care doriți să îl semnați. În câmpul **D.Semnat** veți găsi calea către fișierul rezultat.

| EasySign ( | Semneaza documen | t)             |          | ↔      |             |      | ×    |
|------------|------------------|----------------|----------|--------|-------------|------|------|
|            | EasySig          | n <sup>m</sup> |          |        | 2,          |      |      |
| Document   | c:\users\user\   | desktop\test.  | pdf      |        |             |      |      |
| D. Semnat  | c:\users\user\   | desktop\test.  | pdf.p7m  |        |             |      |      |
| Semnatar   |                  |                |          |        |             | •    | -    |
| Optiuni    | Cosemnare I      | Adauga marca t | emporala | ☐ Semn | atura detas | ata  |      |
|            |                  |                |          |        |             |      |      |
|            |                  |                |          |        |             |      |      |
|            |                  |                |          |        |             |      |      |
|            |                  |                | Ser      | mneaza | ×           | Incl | nide |
|            |                  |                |          |        |             |      |      |

• În câmpul Semnatar alegeți certificatul dumneavoastră și faceți click pe Semneaza.

| Semneaza docume | ent)              | +                   | 1122               |                    |
|-----------------|-------------------|---------------------|--------------------|--------------------|
| EasySig         | n"                |                     |                    | Š.                 |
| c:\users\user   | \desktop\test.p   | df                  |                    |                    |
| c:\users\user   | \desktop\test.p   | df.p7m              |                    | 6                  |
|                 | Trans Sp          | ed Mobile QCA G2    | 1                  | -                  |
| Cosemnare       | ☐ Adauga marca te | mporala 🗌 Semr      | natura deta:       | sata               |
|                 |                   |                     |                    |                    |
|                 | D                 | Semneaza            | ~                  | Inchido            |
|                 | Semneaza docume   | Semneaza document ) | Semneaza document) | Semneaza document) |

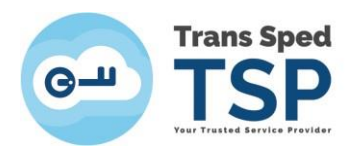

• Introduceți codul PIN și dați click pe Acceptă.

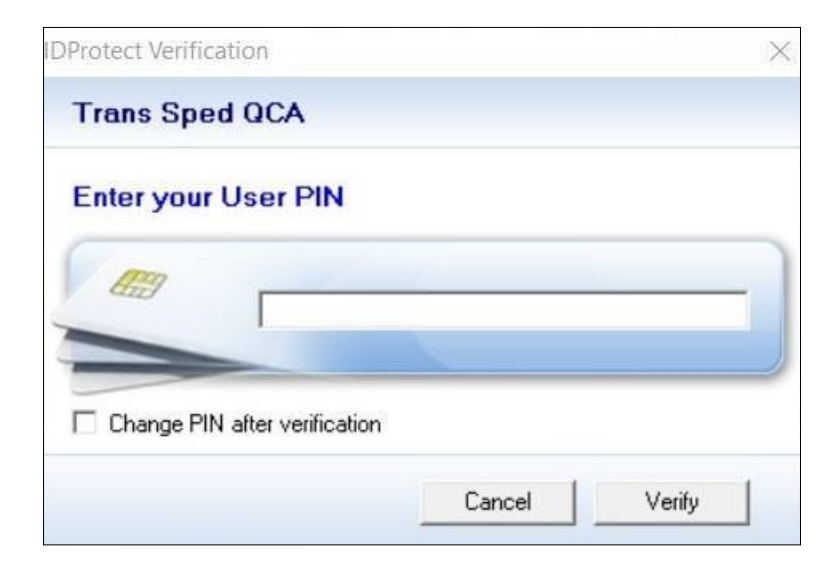

- Dacă toate datele au fost introduse corecct, operațiunea va fi finaliză cu succes și va apărea mesajul din imaginea următoare.
- Faceți click pe Accepta. Veți găsi documentul semnat în locația selectată anterior.

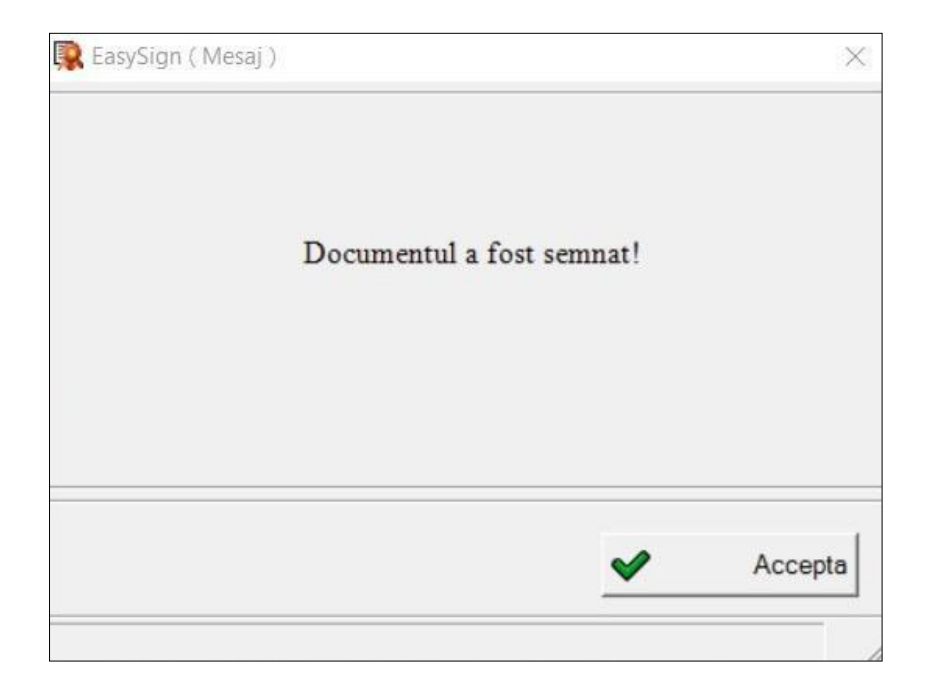

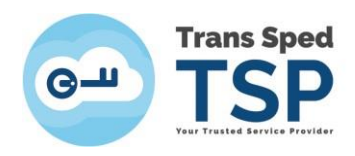

## 6. Semnarea unui document în format .pdf

• Din fereastra principală faceți click pe tab-ul **Semnează** și accesați opțiunea **Semneaza** document PDF!

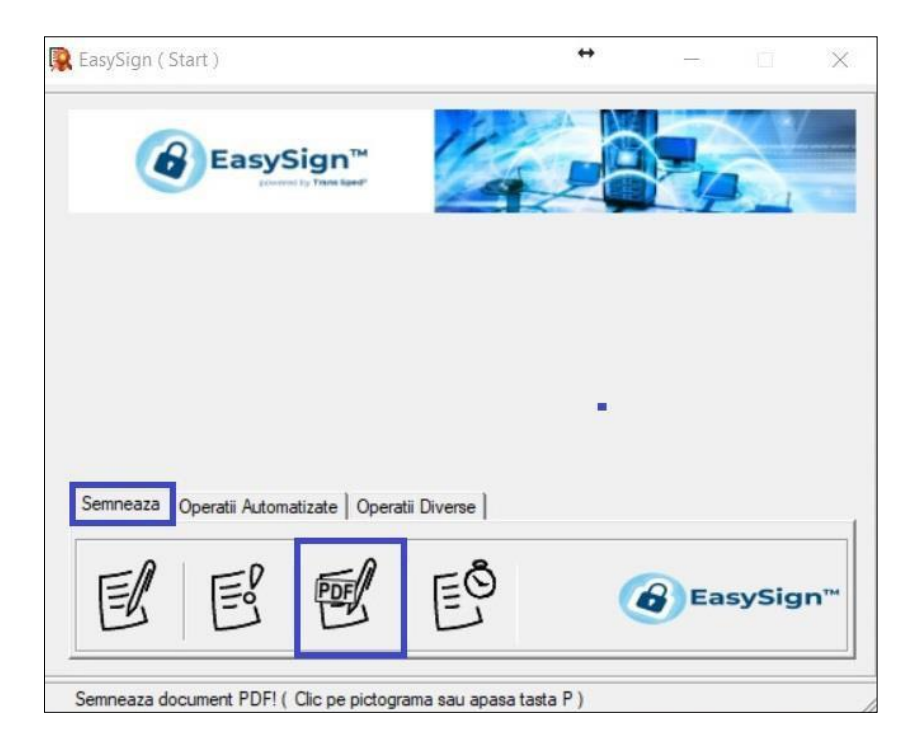

- În fereastra care se deschide selectați:
  - În câmpul **Document** selectați documentul pdf pe care doriți să îl semnați;
  - În câpul **D.Semnat** selectați locația unde va fi salvat documentul (în cazul în care nu selectați o locație, câmpul va fi completat automat cu calea documentului original);
  - În câmpul **Semnatar** selectați certificatul pe care doriți să îl utilizați pentru semnare.
- După selectarea preferințelor, faceți click pe Semneaza.

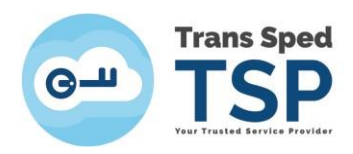

| 🦻 EasySig | gn ( Se | mneaza document PDF )  |     |            | — |          | $\times$ |
|-----------|---------|------------------------|-----|------------|---|----------|----------|
|           | 8       | EasySign <sup>TM</sup> | 1/2 |            |   |          |          |
| Docume    | ent     |                        |     |            |   | (        |          |
| D. Sem    | nat     |                        |     |            |   | l        |          |
| Semnat    | ar      |                        |     |            |   | <u> </u> |          |
| Optiuni   | I       | Adauga marca temporala |     |            |   |          |          |
|           |         |                        |     |            |   |          |          |
|           |         |                        |     |            |   |          |          |
|           |         |                        |     |            |   |          |          |
|           |         |                        | 2   | Semneaza 🔰 | ٢ | Inchio   | de       |
|           |         |                        |     |            |   |          | //       |

• Introduceți codul PIN și dați click pe Acceptă.

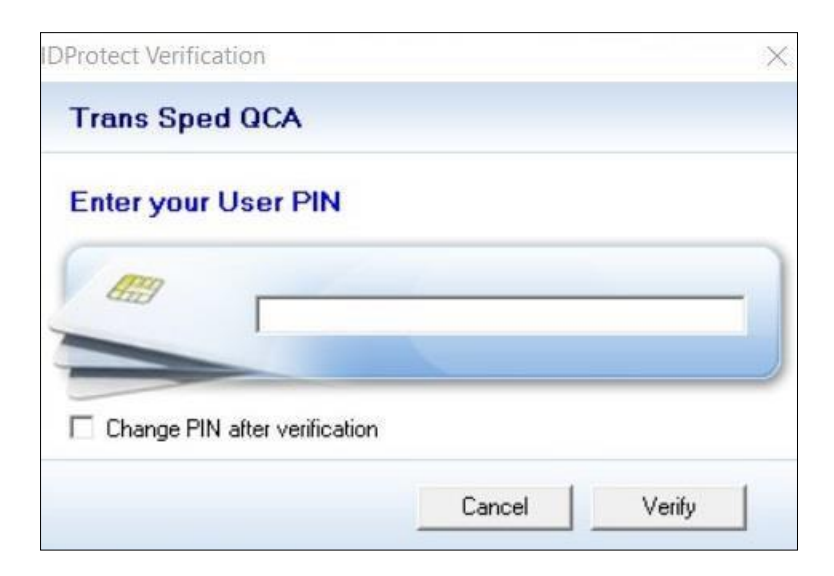

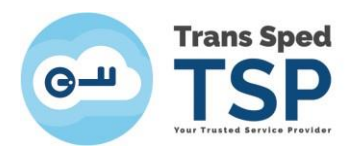

• Dacă nu ați selectat nimic în câmpul D.Semnat, o fereastră vă va avertiza că documentul semnat va fi suprascris și veți accepta sau refuza operațiunea.

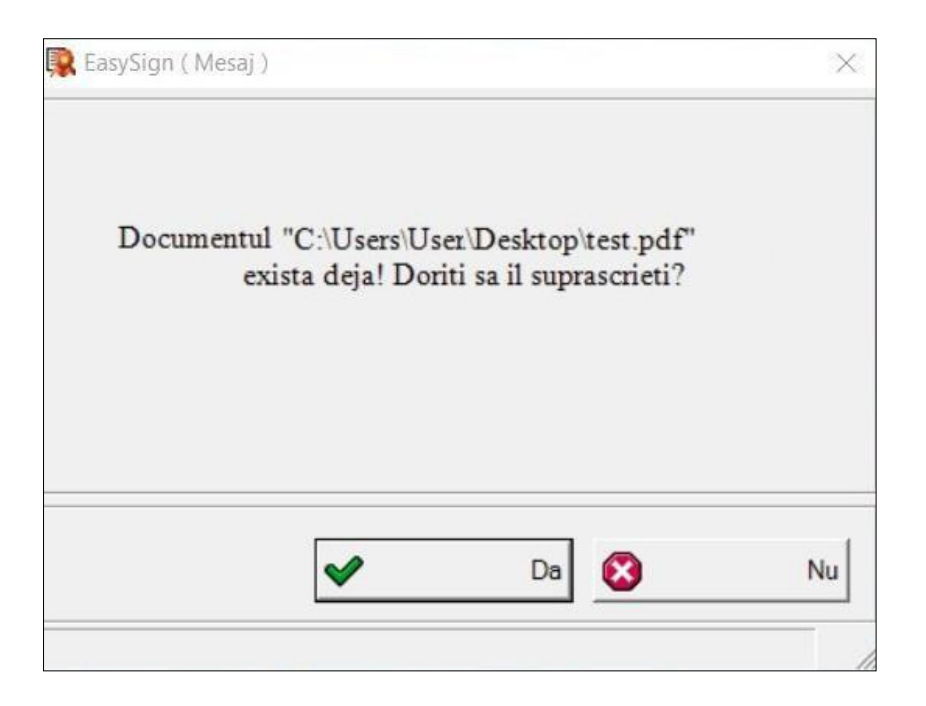

• Dacă toate datele au fost introduse corecct, operațiunea va fi finaliză cu succes și va apărea mesajul din imaginea următoare. Faceți click pe Accepta.

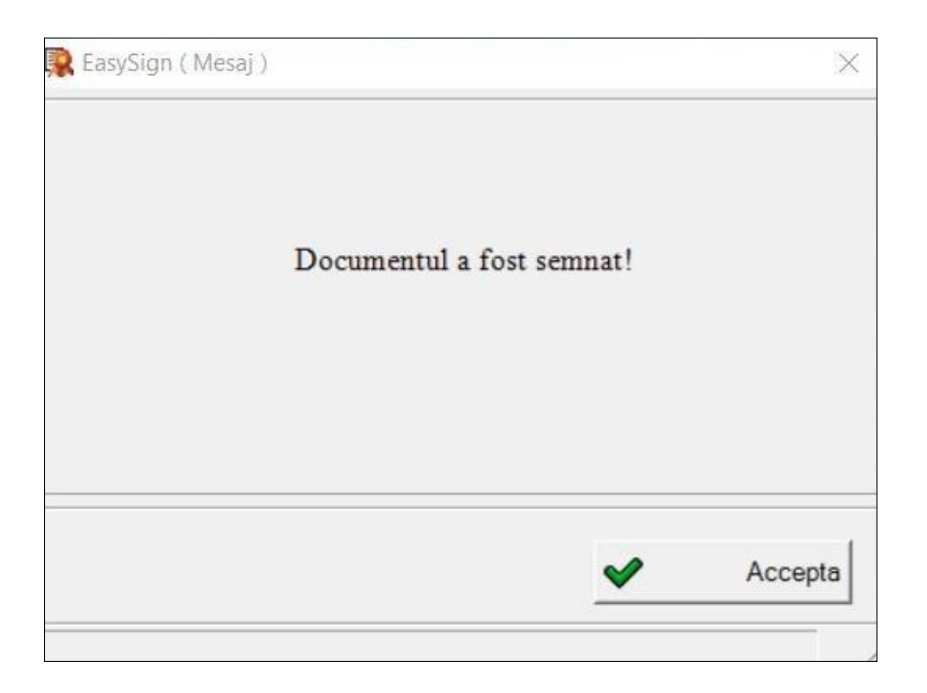

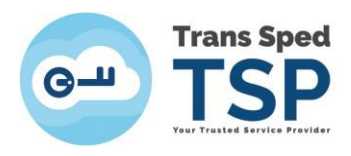

• Dacă semnătura a fost aplicată corect, documentul semnat, deschis în programul Adobe Reader DC, va arăta ca în imaginea de mai jos.

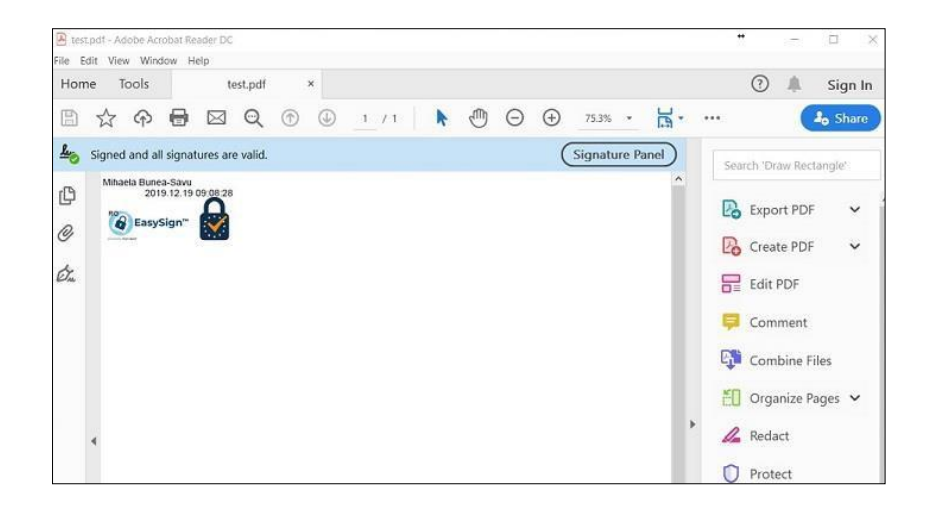

## 7. Robotic

#### ATENȚIE!

Accesarea ferestrei Robotic este permisă numai în cazul în care aplicația EasySign este licențiată pentru această facilitate. Pentru a instala fișierele de licență vă rugăm să consultați capitolul 4. Licențierea aplicației din cadrul acestui ghid.

#### NOTĂ!

Robotic creează un proces automat de semnare a unui folder IN (de intrare) în care vor fi găsite fișierele .pdf care au nevoie de semnare/contrasemnare și apoi mutarea într-un folder OUT (de ieșire), unde vor putea fi găsite fișierele semnate/contrasemnate.

Aplicația va afișa doar certificatele valide în lista certificatelor care au legătură cu licența aplicației EasySign (câmpurile email, nume și prenume ale certificatului trebuie să corespundă cu cele ale licenței).

• Deschideți aplicația EasySign și din tab-ul **Operații Automatizate** selectați butonul **Robotic!** 

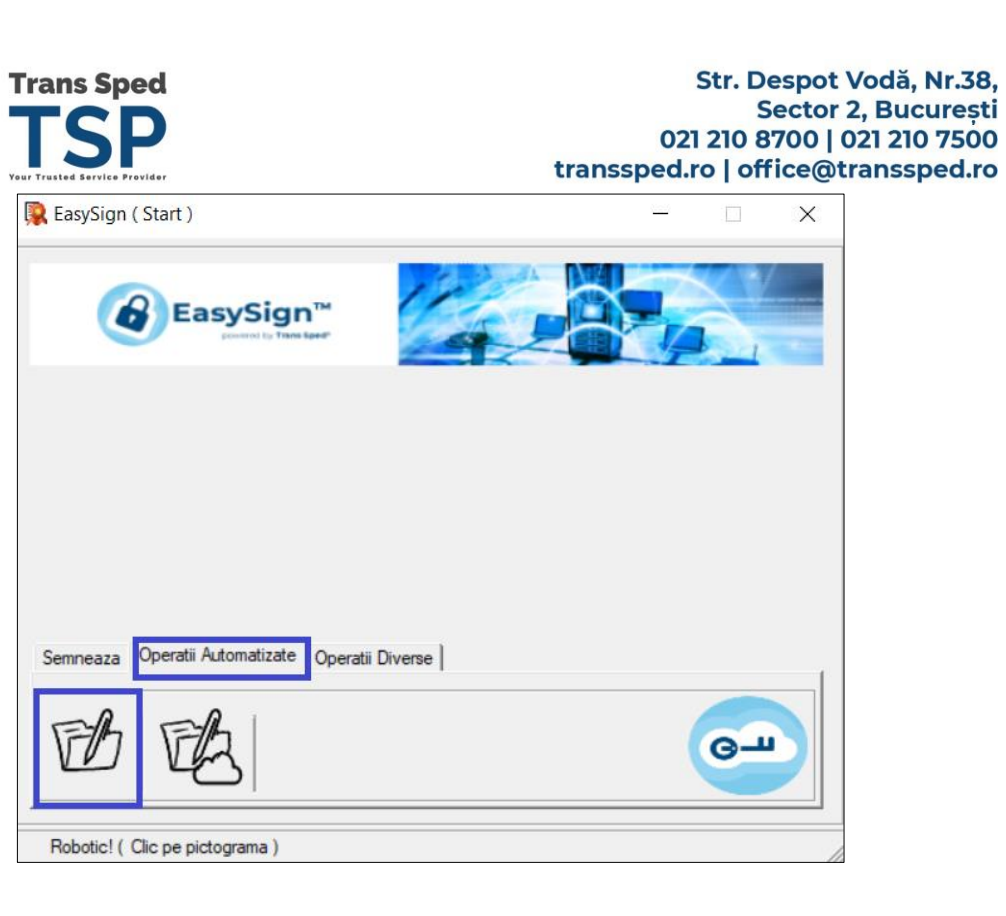

• Selectați folderele de intrare și de ieșire apăsând căsuța galbenă din dreptul câmpurilor respective.

#### NOTĂ!

# Folderul de ieșire trebuie să fie diferit de cel de intrare, în caz contrat, la apăsarea butonului Start veți primi un mesaj de avertizare.

• Selectați din lista certificatelor disponibile certificatul cu care doriți să semnați automat documentele din folderul de intrare.

#### NOTĂ!

#### Aplicația va afișa doar certificatele valide în lista certificatelor care au legătură cu licența aplicației EasySign (câmpurile email, nume și prenume ale certificatului trebuie să corespundă cu cele ale licenței).

- Selectați intervalul de timp la care aplicația va verifica fișierele noi de semnat din folderul de intrare.
- Selectați opțiunile dorite din lista de opțiuni; în mod automat este selectată opțiunea Jurnalizare tip text. Dacă doriți să aplicați marca temporală va trebui să bifați opțiunea "Adaugă marcă temporală".

#### ATENȚIE!

Pentru a putea adăuga o marcă temporală este necesar să fi achiziționat o licență suplimentară pentru mărcile temporale.

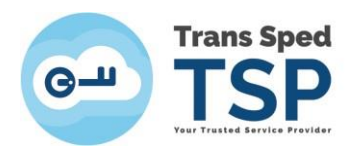

• Revizuiți lista opțiunilor selectare și dați click pe butonul **Start**.

| EasySign (  | Robotic )                                                                     |        |        | ×   |
|-------------|-------------------------------------------------------------------------------|--------|--------|-----|
|             | EasySign <sup>TM</sup>                                                        | Ģ      |        |     |
| D. Intrare  | c:\users\mihaela.bunea\desktop\in                                             |        |        |     |
| D. lesire   | c:\users\mihaela.bunea\desktop\out                                            |        |        |     |
| Certificat  | Mihaela Bunea-Savu transsped-CA                                               |        | •      |     |
| Interval S. | J                                                                             |        | - 0.5  | -   |
| Optiuni     | Cosemnare IV Jurnalizare tip text I Jurnalizare Win<br>Adauga marca temporala | dows E | events |     |
|             |                                                                               |        |        |     |
|             | Start 🔙 💥                                                                     |        | Inchi  | ide |
|             |                                                                               | _      |        |     |

• Introduceți codul PIN și dați click pe Acceptă.

| DProtect Verification    |        | ×      |
|--------------------------|--------|--------|
| Trans Sped QCA           |        |        |
| Enter your User PIN      | i.     |        |
|                          |        |        |
| Change PIN after verific | ation  | )      |
|                          | Cancel | Verify |

- Dacă toate opțiunile sunt corecte, Robotic va începe.
- Dacă doriți să mutați aplicația în System Tray puteți apăsa butonul

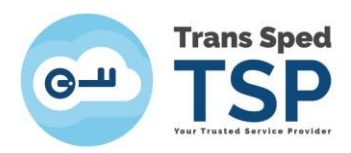

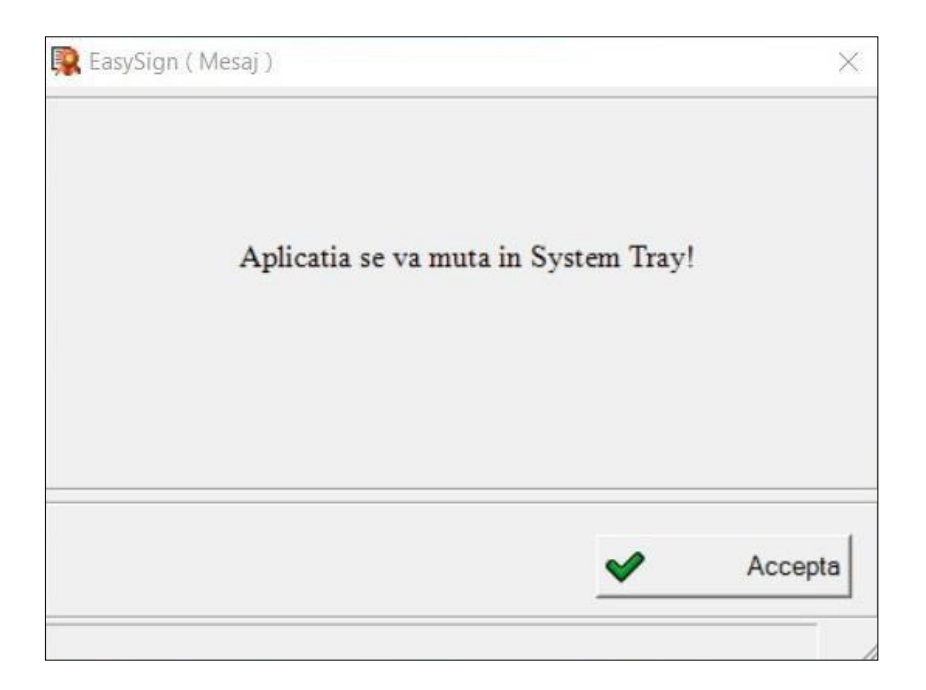

• Confirmați acțiunea apăsând Acceptă.

#### 7.1. Oprirea serviciului de semnare automată

Pentru a opri aplicația, pentru semnarea documentelor .pdf, deschideți System Tray făcând click pe pictograma ,apoi apăsați **Stop** și **Închide** pentru a închide corect aplicația.

| EasySign (  | Robotic ) —                                           |           | ×    |
|-------------|-------------------------------------------------------|-----------|------|
| (           | EasySign <sup>TM</sup>                                |           |      |
| D. Intrare  | c:\users\mihaela.bunea\desktop\in                     |           |      |
| D. lesire   | c:\users\mihaela.bunea\desktop\out                    |           |      |
| Certificat  | Mihaela Bunea-Savu transsped-CA                       | •         |      |
| Interval S. | J                                                     | 0.5       |      |
| Optiuni     | Cosemnare 🔽 Jurnalizare tip text 🗌 Jurnalizare Window | ws Events |      |
|             |                                                       |           |      |
|             | 🕨 Start 🔙 💥                                           | Incl      | nide |
|             |                                                       |           |      |